## **cad**micro

## How to Remove a User from your Platform

1. First navigate to the members management dashboard. Next click on the Members Tab.

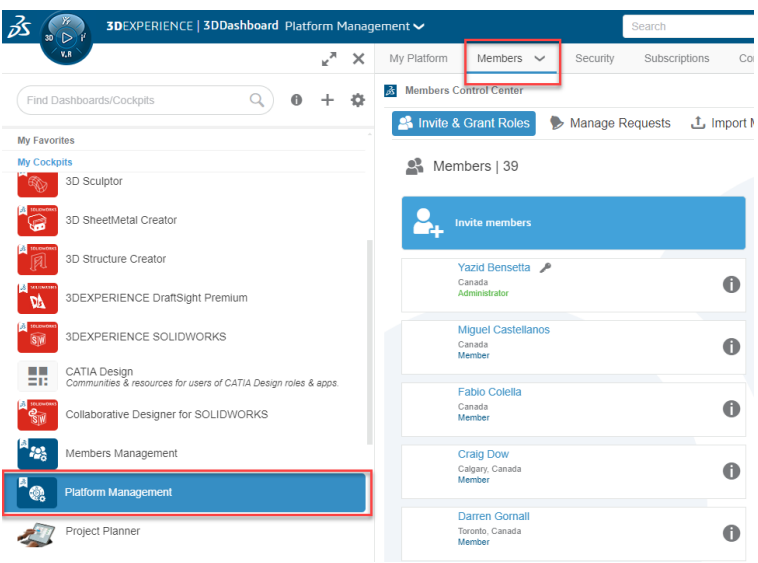

2. Click the information icon next to the name of the user you want to remove

| Members Control Center                    |                 |                  |                                                    |                |                                                       | - *** ~   |
|-------------------------------------------|-----------------|------------------|----------------------------------------------------|----------------|-------------------------------------------------------|-----------|
| 😤 Invite & Grant Roles                    | Manage Requests | 1 Import Members | Section 2 Configure Members Options                | Configure Apps | s Installation 🗎 Logs                                 |           |
| 👫 Members   39                            |                 |                  |                                                    |                |                                                       | Q 🕒 🕈 🗞 🗮 |
| Invite members                            |                 | CA               | Charles Alexander<br>Canada<br>Member              | 0              | Talal Azfar<br>Mississauga, Canada<br>Member          | 0         |
| YB Yazid Bensetta Canada<br>Administrator | P               | ОВ               | Olivia Burdett<br>Toronto, Canada<br>Administrator | 0              | Jairo Castellanos<br>Toronto, Canada<br>Administrator | 0         |

3. Then go to the settings menu and click remove user.

| Yazid Bensetta - YBENSETTA P<br>Carada<br>Poemalegisokana com<br>9 + Card Antimatanon Nel Active                                                                                                    | 2                                       |
|----------------------------------------------------------------------------------------------------|-----------------------------------------|
| Roles P Additional Apps R Settings                                                                                                    |                                         |
| Actions                                                                                                    |                                         |
| User right                                                                                                    |                                         |
| Administrator                                                                                                    |                                         |
| Send invitation Send invitation by email to the user to access the 3DEXPERIENCE pattor   Block User Access Block access to the 3DEXPERIENCE platform, user will not be allowe   Remove user Remove user from 3DEXPERIENCE platform, the user will still be associal   Jser flocation New York (ofduit) | rm<br>In connect<br>ed with his content |
| laed to colimize performances                                                                                                    |                                         |
| lative Apps Environment Configuration File For Windows                                                                                                    |                                         |
| Default installation configuration path location                                                                                                    | Save                                    |
| reade nout main ne user main nave read autoes to ind (2081)                                                                                                    |                                         |
| 001010                                                                                                    |                                         |

30 INTERNATIONAL BLVD, UNIT #1, ETOBICOKE, ON M9W 1A2 | 1-888-401-5885 | INFO@CADMICRO.COM